# 当院では オンライン通院を開始しました。

## オンライン通院とは?

オンライン通院では予約から診察、支払いまでをインターネットを通して行うことができます。薬や処方箋 も自宅に配送されるため、病院へ通う必要がなく診察待ちの時間が解消され、利便性が大幅に向上します。

| POINT1<br>移動時間 0 (ゼロ) | POINT2<br>PCやスマホで<br>どこでも受診可能 | POINT3<br>薬や処方箋が<br>自宅に届く |
|-----------------------|-------------------------------|---------------------------|
| 🗕 オンライン通院の流           | n                             |                           |
| 診察予約                  |                               | 薬・処方箋配送                   |
| 24時間PCやスマホ<br>から予約可能  | <b>2</b> オンライン診察<br>&簡単カード決済  | <b>3</b> 自宅のポストに<br>直接配送  |
| 🗕 こんな方にオススメ           |                               |                           |

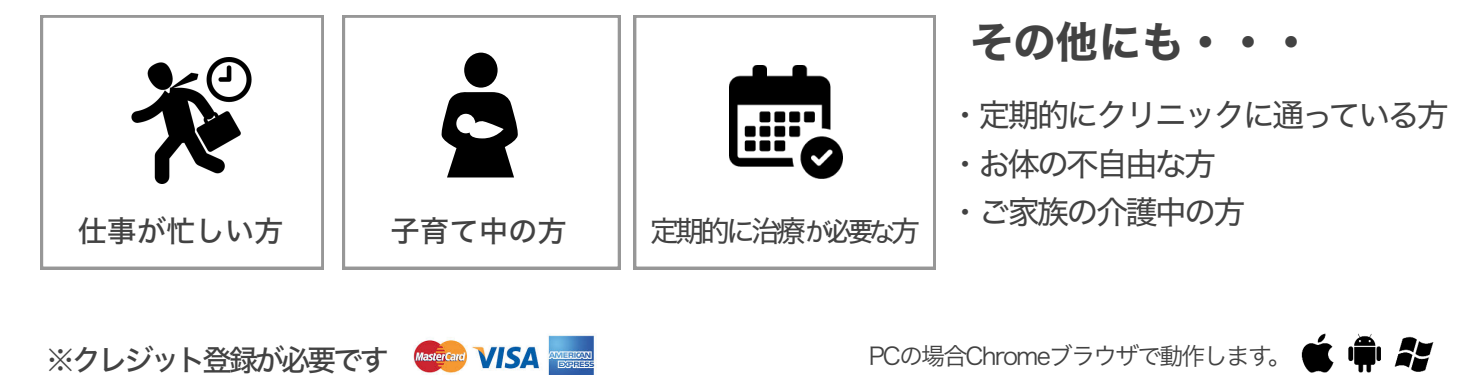

「私もオンラインで受診できるかな?」と思ったら、当院担当医にご相談下さい

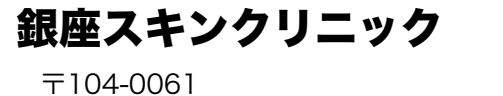

東京都中央区銀座3-3-14銀座グランディアビルII 3F

0120-4103-53 http://www.ginzaskin.com/

詳細・ご予約は こちらから!

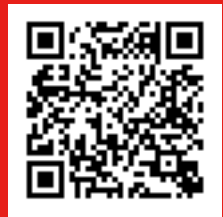

iPhone・iPadアプリ

https://clinics.medley.life/

## 「CLINICS」会員登録

初めて診察予約を行う際に登録が必要となります。一度登録すると次回以降は入力不要です。

下記URLから登録してください。 https://clinics.medley.life/p?/signup

処方箋・薬等の配送先となるため、 住所は正確にご入力ください。 3 クレジットカード登録

診察費用は登録したクレジット カードから決済されます。

>

## オンライン診察(再診)の予約

担当医師にオンライン通院が可能か相談の上、再診コードを受け取って下さい。

>

| 1.医療機関・診療メニュー選択                                                                                                    | 2.再診コード入力                                                                                                    | 3.予約日時選択                                                                                                    |
|----------------------------------------------------------------------------------------------------|----------------------------------------------------------------------------------------------------|----------------------------------------------------------------------------------------------------|
| メドレークリニック                                                                                                    | Null Clock for Salar Market Control and Market Solar Solar | - APHYAR  - CHURANA CARACA CARACA |
| 4.問診票記入                                                                                                    | 5.予約内容確認・予約確定                                                                                                    |                                                                                                    |
| 問診                                                                                                    | 予約の確認                                                                                                    |                                                                                                    |
| 今回相談したい症状を選んでください。           うきを見れると出来ったにとりての良好         剤の包括         自然の包括         信約で目前の方法包括/う約回答など           *com         *         *         *         * | 「世際学校を検察する」ポタンを用していただくことで世際学校3月第三します。内容をご用部の上「世際学校を検察する」キクリックしてください。<br>予約内容                                                                                                    |                                                                                                    |
| Marra .                                                                                                    | seetan<br>メドレークリニック                                                                                                    |                                                                                                    |
| 140 0 0 0 0 0 0 0 0 0 0 0 0 0 0 0 0 0 0                                                                                                     | <sup>88×22−</sup><br>皮膚科                                                                                                    |                                                                                                    |
| 問診内容にしたがって回答し「次へ」<br>をクリック。                                                                                                    | 医療機関名、日時、診療メニューを<br>確認し予約を確定。                                                                                                    |                                                                                                    |

#### オンライン診察を受ける

予約時間の5分前には、電波の良い静かな場所でカメラ・マイク付きのPC・スマホをご準備ください。

1. サインイン

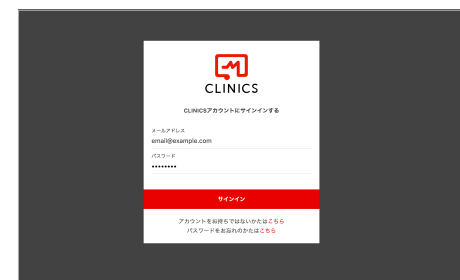

IDパスワードを入力しサインイン。

#### 2.診察詳細を表示

| 精神疾患外来                                                              |                                    |
|---------------------------------------------------------------------|------------------------------------|
| NU STRN SRRR SRR                                                    | 診察觀徑 54885                         |
| 精神科初診問診察                                                            | स छ - माछ<br>स्टाइट                |
| 9回っている目状や形気にどのようならかで、いつからありますか?<br>毎0                               | iNADA<br>オンライン                     |
| RE、単目的・心地内容構成で作らみな現象を注意やですひりまた、過去にと思していたことが<br>ありますや?<br>現象記録やすある   | (1994)<br>2016-09-07 09:30 - 10:00 |
| 第6、男神谷・心療の行き治療やた後なに関して、音を水たかる男爵で最近してください。<br>最年度,進み事業,アルコール事件を決発うつ件 | 第6<br>0元年<br>メドレータリニック             |
| 総形に関して見解にありますか?<br>聞う音が悪い、問題なく聞わている                                 | REBERTS- * MORE                    |
| ここ前35、前回はどや相信ありますか?<br>食事業が減っている                                    | THE PARTY OF                       |
| 国家、昭和中もしくは歴史中ですか?                                                   |                                    |

受診する日時の「オンライン診察を 受ける」を選択

#### 3.オンライン診察開始

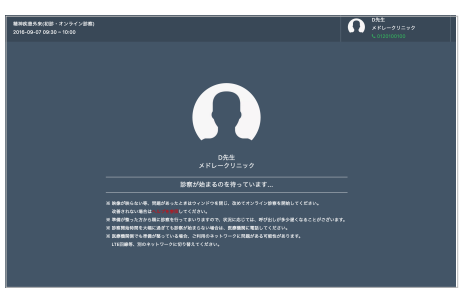

ビデオチャットが起動し、医師の 準備が整い次第診察